## Änderung eines Rufzeichens bei QRZ.com

Leider ist die Änderung eine aufwändige Prozedur, dafür können Sie die Änderung ohne fremde Hilfe selbst durchführen. Es empfiehlt sich, diese Seiten auszudrucken.

Wenn Sie ein neues Rufzeichen bekommen haben und dieses bei QRZ ändern möchten, gehen Sie wie folgt vor.

1. Gehen Sie auf die Internetseite von www.qrz.com Loggen Sie sich wie gewohnt mit Call und Passwort ein.

Klicken Sie in der blauen Leiste rechts oben auf "Contact".

| callsign: |          | password: |         | secure login | Login |
|-----------|----------|-----------|---------|--------------|-------|
| R         | esources |           | Contact |              |       |
|           |          |           | × ×     |              |       |
|           |          |           |         |              |       |

2. Im nun erscheinenden Untermenü klicken Sie auf "Help Desk"

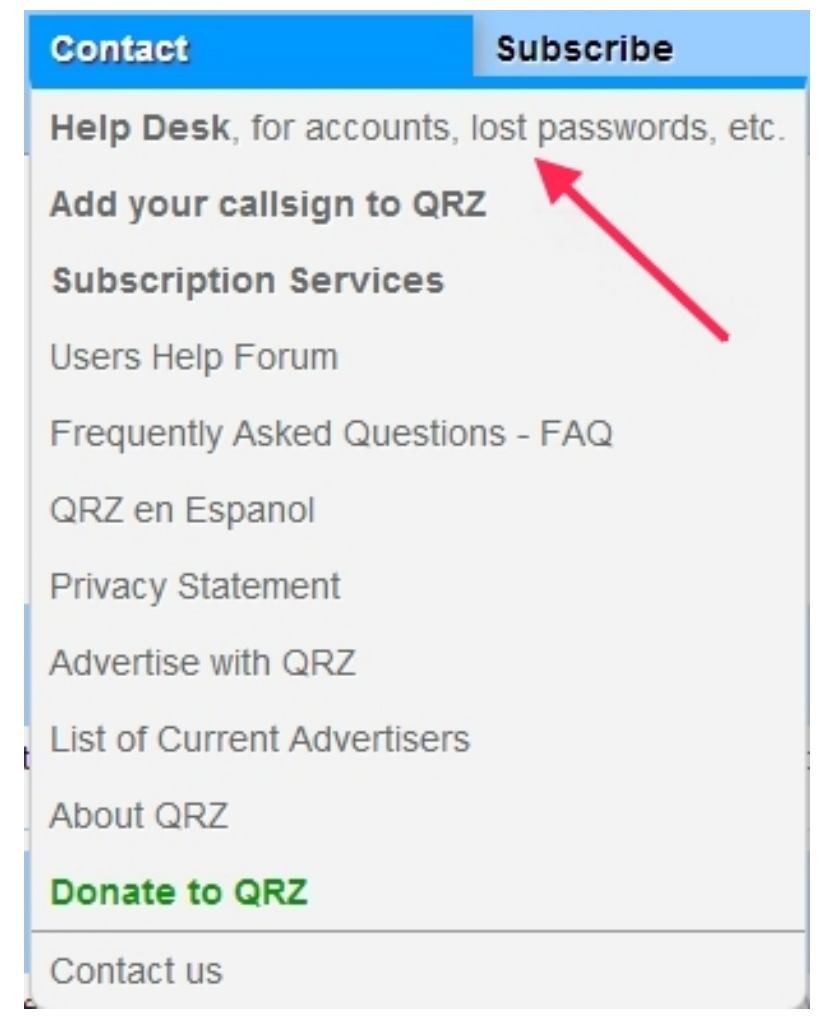

3. Im nächsten Fenster geben Sie Ihr bisheriges Rufzeichen mit dem Sie bei QRZ registriert sind, und Ihr QRZ Passwort ein, anschließend klicken sie auf "Login".

| velcome to the QRZ U                                                                              | iser Support Center                                                                                                    |
|---------------------------------------------------------------------------------------------------|----------------------------------------------------------------------------------------------------|
| he QRZ Staff is pleased to help<br>rebsite.                                                       | you sort out any problems you may be having on our                                                                         |
| rom here you can do a number (<br>assword, change your email, ac                                  | of things such as register for a new account, reset your<br>dd a callsign to the database, or if necessary, contact the    |
| RZ Staff.<br>lease follow the instructions be                                                     | low and we'll do our best to help you out.                                                                                 |
| RZ Staff.<br>lease follow the instructions be<br><b>Please sign in:</b>                           | low and we'll do our best to help you out. Don't have a QRZ account?                                                       |
| RZ Staff.<br>lease follow the instructions be<br><b>Please sign in:</b><br>Callsign:              | Iow and we'll do our best to help you out.           Don't have a QRZ account?           It's FREE to register! Click here |
| RZ Staff.<br>lease follow the instructions be<br><b>Please sign in:</b><br>Callsign:<br>Password: | low and we'll do our best to help you out.  Don't have a QRZ account? It's FREE to register! Click here                    |

| Welcom back, DL                  | 1xxx I                         |
|----------------------------------|--------------------------------|
| In order to ensure that our reco | rds are correct, please enter: |
| Your current email address:      | Continue                       |

Falls Sie zwischenzeitlich Ihre Email Adresse geändert haben sollten, funktioniert der weitere Verlauf nur mit der Emailadresse mit der Sie sich bei QRZ registriert haben. 4. Im nächsten Fenster klicken Sie auf "Callsign Change".

| QRZ.COM                                                                                                    | QRZ Customer Support Center                |
|----------------------------------------------------------------------------------------------------|--------------------------------------------|
| Welcome back DL1xxx !<br>How can we help you? Please choose one<br>Change my password<br>QRZ Subscriptions<br>Callsign change<br>Report a Silent Key<br>Your Support History<br>Report a Problem | e of the categories below:<br>Hier klicken |
|                                                                                                    |                                            |

5. Nun erscheint zur Kontrolle Ihr bisheriges Rufzeichen, geben Sie nun in dem Fenster "Your new callsign" Ihr neues Rufzeichen ein.

Klicken Sie zu Abschluss auf den Button "Continue" Das war`s !

| QRZ.COM                                                               | QRZ User Support Center                                                  |
|-----------------------------------------------------------------------|--------------------------------------------------------------------------|
| Callsign Change                                                       | Start Over                                                               |
| If your callsign has recently chang<br>and/or QRZ login name to match | ged, you can use this page is to change your callsign your new callsign. |
| Your current callsign: DL1 XXX                                        | Neues Call eintragen.                                                    |
| Your new callsign:                                                    | Continue                                                                 |
|                                                                       |                                                                          |

Im nächsten Fenster erscheint nur ihr aktuelles(current) und neues (new) Call. Überprüfen Sie ob alles korrekt ist.

Im Feld darunter werden Sie über den Grund des Rufzeichenwechsels gefragt. Wenn Sie vom Klasse E auf A gewechselt haben, tippen den Text: "Change from class E to A" ein.

| QRZ.COM QRZ C                                                                      | ustomer Support Center                                 |
|------------------------------------------------------------------------------------|--------------------------------------------------------|
| Callsign Change                                                                    | Start Over                                             |
| If your callsign has recently changed, you can use this page is your new callsign. | to change your callsign and/or QRZ login name to match |
| Your current callsign: DL1 XXX Altes Call                                          |                                                        |
| Your new callsign: DKXXXX Neues Call                                               |                                                        |
| Please tell us why you are requesting a callsign change?:                          | 507                                                    |
| change from class E to A<br>€                                                      | Schreiben Sie hier eine kurze Begründung               |
|                                                                                    | warum das Call gewechselt werden soll.                 |
|                                                                                    |                                                        |
|                                                                                    | Zur Not geht es auch in deutsch.                       |
| Submit                                                                             |                                                        |

Klicken Sie zum Abschluss auf "Submit"

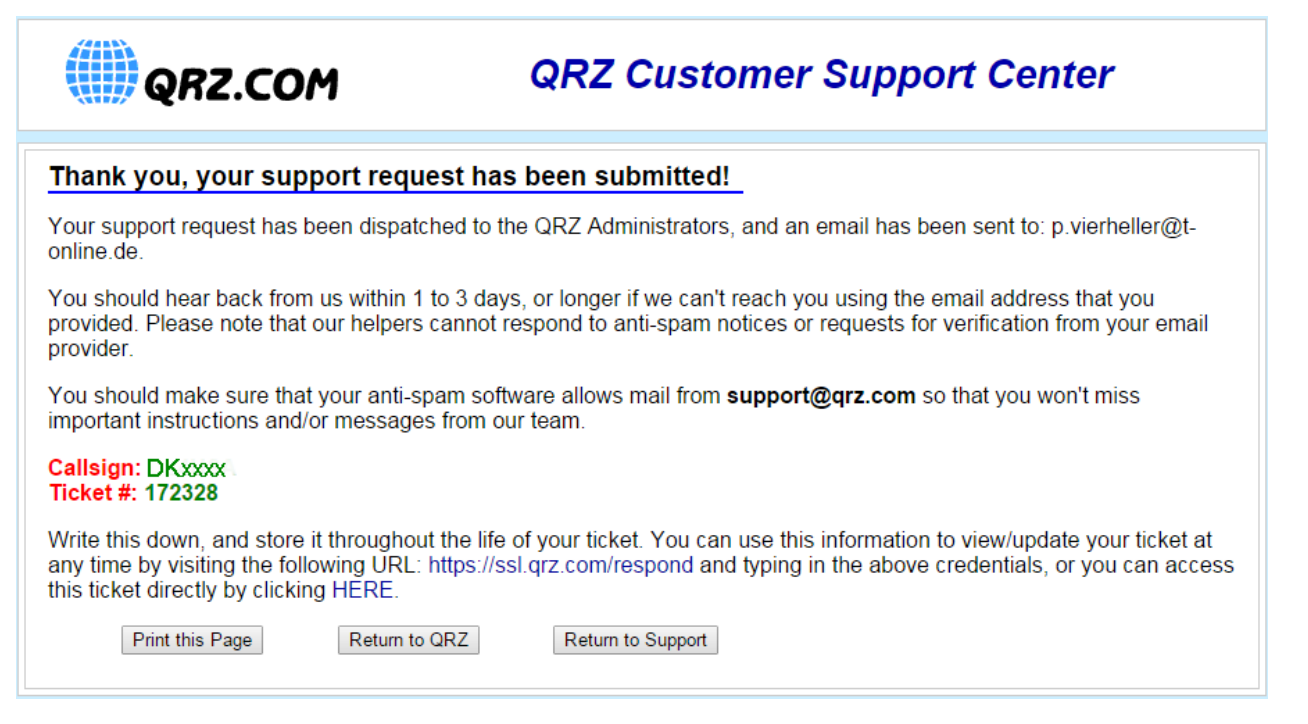

Notieren Sie sich die Ticket Nummer. Bei einem evtl. Problem mit der Ummeldung wird diese benötigt. Ein Ausdruck der Seite erfolgt mit dem Button "Print to Page" Dies ist nun die Bestätigung der Ummeldung. Zum Beenden auf "Return to QRZ" klicken.

Sie erhalten in 1-3 Tagen eine Email von QRZ.

(Möglicherweise auch schneller, je nach Anzahl der Anfragen)

Wenn Sie die Email erhalten haben, klicken Sie auf den oberen blauen Link zur Bestätigung.

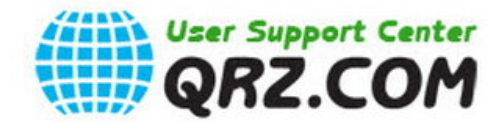

## QRZ Support Request #172328

Dear DL1xxx

A QRZ Support Request has been filed for you, Ticket# 172328 Your comments have been forwarded to the QRZ administrators. Do NOT respond to this email.

 

 To view/update your ticket, click the link below: https://ssl.qrz.com/respond?op=show\_ticket&k=854c85c9bc32d86854d0648a226cf970

 If the link does not work, you can point your browser to: https://ssl.qrz.com/respond and enter the following credentials:

 Callsign: DKxxxx Das neue Call ! Ticket #: 172328

 Das neue Call !

 Klicken Sie auf diesen Link um die Mail zu bestätigen.

 Due to the high volume of user requests, it may take 1 to 3 days before you hear back from us.

 73, The QRZ Support Team

Do NOT respond to this email. It will not be read. To respond to or update this ticket go to the following URL: <u>https://ssl.qrz.com/respond?op=show\_ticket&k=854c85c9bc32d86854d0648a226cf970</u> We hope this solves your issue.

Es öffnet sich nun das folgende Fenster:

Schreiben Sie in das dritte Feld eine kurze Notiz. (Wichtig)

Dann auf den Button "Submit Response" klicken.

| <b>())</b> Q   | RZ.COM             | QRZ                         | User Suppor              | rt Center           |         |
|----------------|--------------------|-----------------------------|--------------------------|---------------------|---------|
|                |                    |                             |                          |                     | Sign Ou |
| Ticket Inf     | ormation           |                             |                          |                     |         |
| Ticket #       | Issue              | Ticket Opened               | Ticket Status            | Last Updated        |         |
| 172328         | Callsign change    | 2015-09-26 07:58:36         | Awaiting QRZ             | 2015-09-26 07:58:36 |         |
| Correspon      | dence              |                             |                          |                     |         |
| Message        | e from: DKxxxx (e  | mailadress@xxx.de)          |                          |                     |         |
| Sent: 20       | 015-09-26 07:58:35 |                             |                          |                     |         |
| 1 change f     | from class E to A  |                             |                          |                     |         |
|                |                    |                             |                          |                     |         |
|                |                    |                             |                          |                     |         |
|                |                    |                             |                          |                     |         |
| and the second | A Megan            |                             |                          |                     |         |
| Update/Re      | espond             |                             |                          |                     |         |
|                |                    |                             |                          |                     |         |
|                | everything o       | k, thank vy 73 DL1xxx       |                          |                     |         |
|                |                    |                             |                          |                     |         |
| Response:      |                    |                             |                          |                     |         |
|                |                    | Schreiben Sie in o          | lieses Feld z.Bsp. obige | en Text.            |         |
|                |                    |                             |                          |                     |         |
| Close Ticke    | et? The issue has  | s been resolved. Submit res | ponse and close this t   | ticket: 🛛           |         |
|                |                    |                             |                          |                     |         |
| Attach File    | Add File(s)        |                             | Klicken                  | ~                   |         |
|                |                    |                             |                          |                     |         |
|                |                    |                             |                          |                     |         |

Das nächste Fenster erscheint. Hier werden die Daten nochmals angezeigt und mit einem Klick auf "Submit Response" bestätigt.

| Your                                                                       | support case has                                                                                                    | s been updated. The QI | RZ support staff wi | ll review your message |
|----------------------------------------------------------------------------|----------------------------------------------------------------------------------------------------|------------------------|---------------------|------------------------|
| icket Info                                                                 | ormation                                                                                                    |                        |                     |                        |
| Ficket #                                                                   | Issue                                                                                                    | Ticket Opened          | Ticket Status       | Last Updated           |
| 172328                                                                     | Callsign change                                                                                                    | 2015-09-26 07:58:36    | Closed              | 2015-09-26 09:18:58    |
| Message                                                                    | dence<br>from: DKxxxx (em                                                                                                    | ailadress@xxx.de)      |                     |                        |
| Message<br>Sent: 20<br>Change fi                                           | dence<br>from: DKxxxx (em<br>115-09-20-02-58:35<br>rom class E to A                                                                                                 | ailadress@xxx.de)      |                     | www./hido.amail        |
| Message<br>Sent: 20<br>change f<br>Messa<br>Subje<br>Sent:<br>2            | dence<br>from: DKxxxx (em<br>15-09-20-07-58:35<br>rom class E to A<br>nge from: QRZ Edito<br>ct: Update Notification<br>2015-09-26 09:18:59                         | ailadress@xxx.de)      | SI                  | now/hide email.        |
| Message<br>Sent: 20<br>change f<br>Messa<br>Subje<br>Sent:<br>2<br>User re | dence<br>from: DKxxxx (em<br>15-09-20-07-58:35<br>rom class E to A<br>ge from: QRZ Edito<br>ct: Update Notification<br>2015-09-26 09:18:59<br>enamed to "DKxxxx" Th | ailadress@xxx de)      | si<br>rd.           | now/hide email         |

Nun bekommen Sie wieder eine Email, in der die ganze Aktion nochmals bestätigt wird.

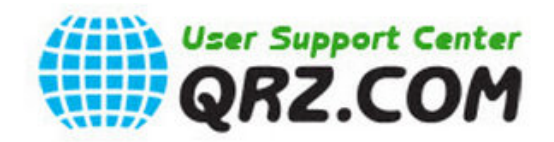

## **QRZ User Support Center**

Dear DL1xxx The QRZ Administrators have updated your account.

change from class E to A

Your login account having the member name:

You may now login at http://www.grz.com/login/

Note: if you are receiving this email and are still unable to login, please be sure that Cookies are enabled on your web browser. Check for proper cookie functioning here: <u>http://www.qrz.com/check/cookie-test</u>

altes Call

has been updated by the QRZ staff.

User renamed to

neues Call The user password was not changed.

73, The QRZ Support Team

Do NOT respond to this email. It will not be read. To respond to or update this ticket go to the following URL: <u>https://ssl.qrz.com/respond?op=show\_ticket&k=854c85c9bc32d86854d0648a226cf970</u> We hope this solves your issue.

To unsubscribe from these emails, please click here to unsubscribe

Das war`s. Weiterhin viel Spaß mit QRZ.

Sollten Sie Fehler in der Anleitung feststellen, so würde ich mich über einen Hinweis freuen.

© by DC5WW 12.2015